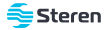

# Contacto Wi-Fi

Manual de instrucciones

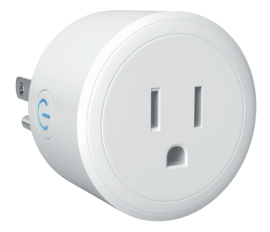

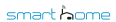

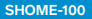

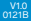

# IMPORTANTE

Por favor, lee completamente y con atención este instructivo, antes de realizar cualquier acción con el equipo, para saber cómo utilizarlo adecuadamente.

La información es presentada únicamente como referencia; debido a actualizaciones pueden existir diferencias. Las imágenes mostradas son llustrativas. El diseño y el funcionamiento del producto pueden variar sin previo aviso. Consulta nuestra página **www.steren.com** para obtener la versión más reciente de este manual.

# PRECAUCIONES A

- No instales el contacto en lugares con altas temperaturas, exceso de humedad, bajo luz solar directa o cerca de equipos que generen calor.
- · No utilices productos químicos o corrosivos para limpiarlo.
- · No expongas el contacto a condiciones de agua o humedad.
- · No lo instales a la intemperie.
- No intentes abrir o reparar este producto; puede ocasionar un mal funcionamiento y se anulará la garantía.
- No introduzcas objetos diferentes a una clavija en las ranuras del contacto.
- Los niños deben ser supervisados para asegurarse de que no empleen el aparato como juguete.

La operación de este equipo está sujeta a las siguientes dos condiciones: (1) es posible que este equipo o dispositivo no cause interferencia perjudicial y (2) este equipo o dispositivo debe aceptar cualquier interferencia, incluyencialo que puedas causar su operación no deseada.

Para realizar esta instructivo se utilizó un dispositivo con sistema operativo IOS (versión 14.2) y la aplicación **Sturen Hanne** (versión 11.2). Las imágenes se muestran para ejempilificar el procedimiento; sin embango, éste puede ser distinto en otras versiones del sistema y de la aplicación.

# ÍNDICE

| CONEXIÓN                                                                   |
|----------------------------------------------------------------------------|
| USO CON LA APP STEREN HOME                                                 |
| Registrar una cuenta de usuario 5                                          |
| Configuración Wi-Fi                                                        |
| Control desde la app                                                       |
| Interfaz principal 13                                                      |
| Timer                                                                      |
| Setting                                                                    |
| Cómo compartir el control con otros usuarios                               |
| Vincular el dispositivo con asistentes de voz:<br>Alexa / Google Assistant |
| Menú de Ajustes                                                            |
| ESPECIFICACIONES                                                           |

# CONEXIÓN

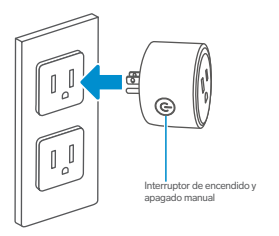

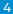

# USO CON LA APP STEREN HOME

## Registrar una cuenta de usuario

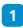

En tu celular, ingresa a la tienda de aplicaciones para descargar e instalar la app Steren Home.

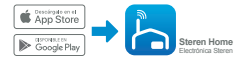

2 Abre la aplicación. Selecciona Crear cuenta nueva, y acepta la Política de privacidad.

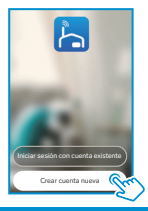

3

Para registrar tu cuenta, selecciona el país e introduce tu correo electrónico. Al finalizar, toca en la opción Obtenga el código de verificación.

| Registrar           |    |
|---------------------|----|
| Mexico              |    |
|                     |    |
|                     |    |
| Obtenga el código e | Sm |

4 Introduce el código que recibiste, y crea una contraseña para la nueva cuenta. Presiona Finalizado para concluir el proceso.

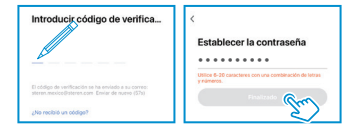

# Configuración Wi-Fi

1

En la app, selecciona el ícono + (del lado derecho superior) para agregar un equipo. Después, elige la clasificación Eléctrico y, por último, la opción Enchufe (Wi-Fi).

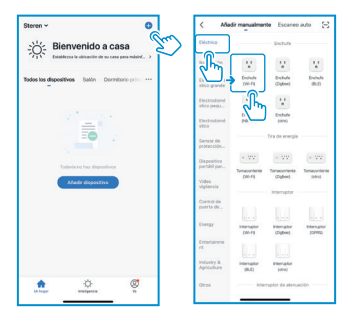

2

Introduce la contraseña de la red Wi-Fi en la que se conectará el equipo, y presiona Siguiente.

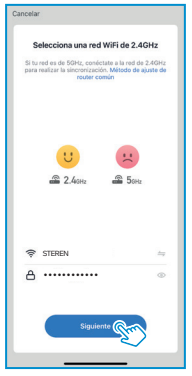

# 3

En el contacto, mantén presionado el interruptor hasta que el destello de la luz sea rápido.

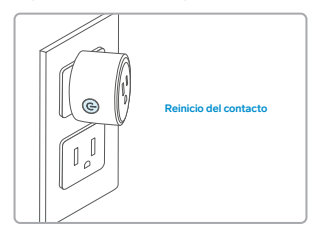

NOTA: Puedes tomar como referencia la explicación de cómo reiniciar el dispositivo proporcionada por la app.

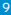

# 4 Presiona Siguiente en ambas pantallas.

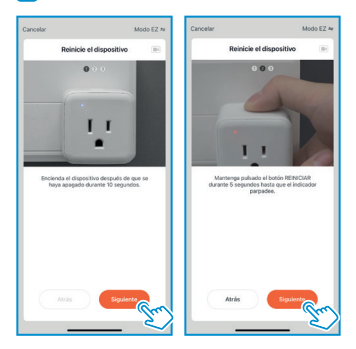

5

Cuando la luz esté destellando, en la app, selecciona Verifique que el indicador parpadee rápidamente. Después presiona en Siguiente.

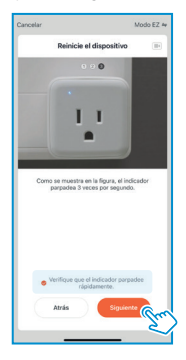

6 Espera hasta que se realice la conexión, y después asigna un nombre para el contacto. Presiona en Finalizado para concluir el proceso.

| Cancelar                                                                        | Finalizado                                       |
|---------------------------------------------------------------------------------|--------------------------------------------------|
| Añadiendo dispositivo                                                           | Se agregó con éxito                              |
| Asegúrese de que el dispositivo<br>está encendido.                              | Steren SHDME-100 &<br>Se agregó equipo con éxito |
|                                                                                 | Salte Dernitorie principal                       |
|                                                                                 | Dormitorio secundario                            |
|                                                                                 | Convetor Coolna                                  |
| 0                                                                               |                                                  |
|                                                                                 |                                                  |
|                                                                                 |                                                  |
| <b>0-0</b> 0                                                                    |                                                  |
| Excess de legars a recalas a<br>depositiva, depositiva, depositiva,<br>en Cinal |                                                  |
|                                                                                 |                                                  |

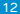

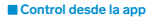

### Interfaz principal

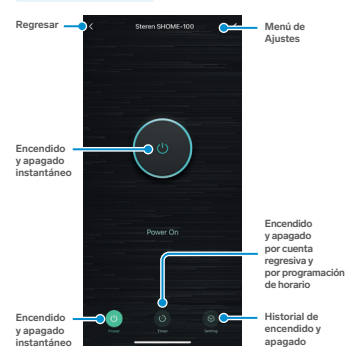

## Timer

La función Timer permite configurar un contador de tiempo para encender o apagar el contacto. Elige alguno de los modos disponibles:

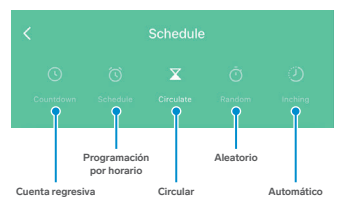

Cuenta regresiva:

Ajusta las horas y minutos para que, en cuenta regresiva, se apague o se prenda el contacto. El tiempo mínimo programable es de 1 minuto.

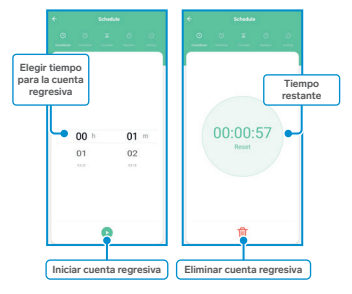

Si el contacto está encendido, al terminar el conteo, se apagará; si está apagado, se encenderá. Programación de horario:

Agrega un horario de encendido o apagado automático. El tiempo mínimo programable entre el encendido y apagado es de 1 minuto.

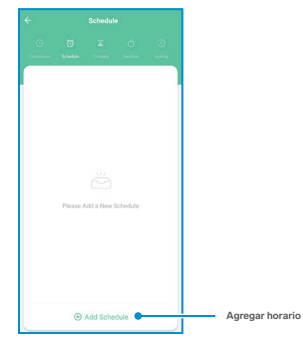

16

Cancelar

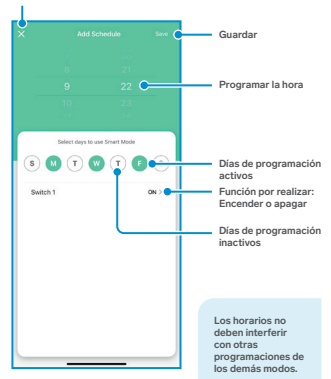

#### Circular:

Programa un horario para hacer ciclos de encendido y apagado. Durante el tiempo establecido, el contacto se encenderá y se apagará constantemente. Toma en cuenta que el horario general debe considerar tanto la duración de encendido como la de apagado.

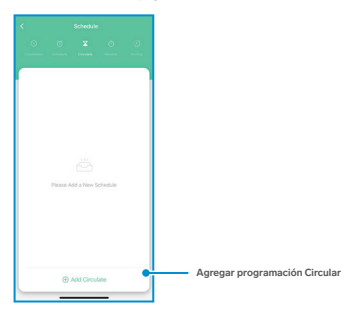

Cancelar

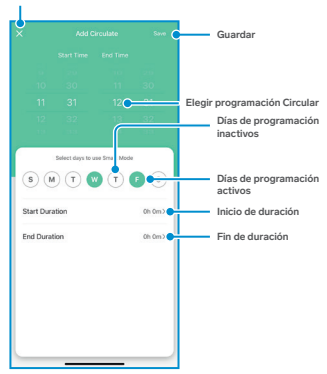

Aleatorio:

Agrega un horario de encendido o apagado automático. El tiempo mínimo programable entre encendido y apagado es de 30 minutos.

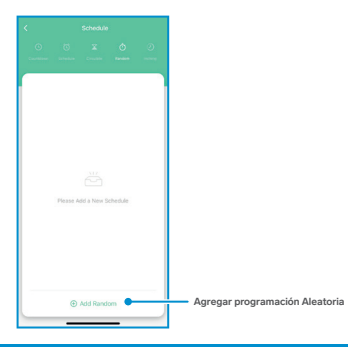

Cancelar

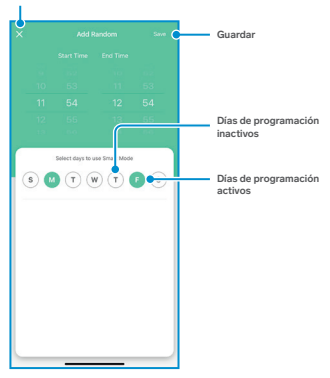

### Automático:

El dispositivo entrará en modo automático. Cada vez que el aparato sea encendido, se apagará solo, después de un periodo establecido.

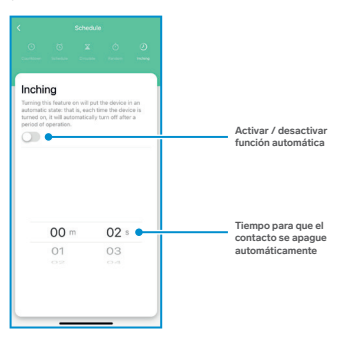

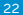

### Setting

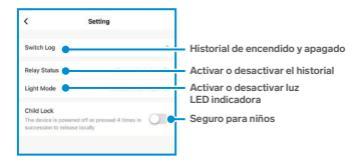

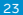

### Cómo compartir el control con otros usuarios

Para que otro usuario también pueda controlar este dispositivo desde su celular, previamente debe de haber instalado la aplicación Steren Home y tener una cuenta registrada.

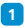

En la interfaz principal de la app, selecciona el ícono del lado derecho superior, para acceder al menú de Ajustes.

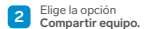

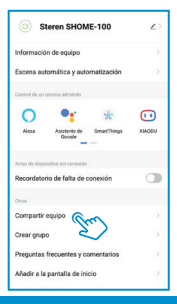

# 3

#### Selecciona Añadir lo compartido.

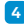

#### Compartir dispositivos

Si se trata de un niembro permanente de casa, se sugiere que la configure como miembro de hogar para compartir todes los equipos y Ejecutes inteligentes de casa con 41.Ajustes del hogar

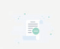

II dispesitivo todavia na está siendo compartido, interdua una cuenta nara compartido.

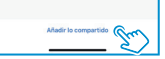

Selecciona México en la casilla País / Zona. Luego, introduce el correo electrónico de la persona con quien compartirás el dispositivo; presiona Finalizado.

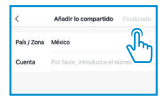

En la pantalla principal de la app del otro usuario, se agregará automáticamente el dispositivo y podrá empezar a controlarlo.

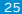

### Vincular el dispositivo con asistentes de voz: Alexa / Google Assistant

 En la interfaz principal de la app, selecciona el ícono del lado derecho superior, para acceder al menú de Ajustes.

2 Dentro del apartado Control de un tercero admitido, selecciona el asistente de voz que quieras utilizar (Alexa o Google Assistant) y sigue las indicaciones para la vinculación.

| Steren SHOME-100                   | 2)                 |  |
|------------------------------------|--------------------|--|
| Información de equipo              | >                  |  |
| Escena automática y automatiza     | ción >             |  |
| Continui de un tencent admitide    |                    |  |
| 0 📲 👂                              | • •                |  |
| Alexa Asistente de Smart<br>Goocie | Things XIADOU      |  |
| Aviso de dispositivo sin conexión  |                    |  |
| Recordatorio de falta de conexió   | • 🗇                |  |
| Cheva -                            |                    |  |
| Compartir equipo                   | >                  |  |
| Crear grupo                        | >                  |  |
| Preguntas frecuentes y comentarios |                    |  |
| Afladir a la pantalla de inicio    |                    |  |
| Verificar la red Verifica          | r inmediatamente > |  |

Alexa

#### Cómo conectarse a Alexa?

1. Complete la configuración de red de los productos en la aplicación Steren Home

#### 2. Configurar el dispositivo de Amazon Echo

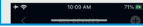

#### Conéctese al Amazon Alexa

### Menú de Ajustes

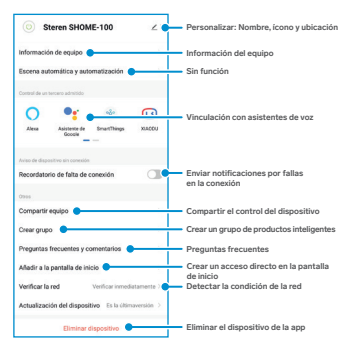

# **ESPECIFICACIONES**

Alimentación: 125 V~ 60 Hz 10 A máx. Carga máxima: 1 000 W Consumo en espera: 0,1 mA Frecuencia Wi-Fi: 2,4 GHz Estándar: IEEE 802.11 b/g/n

Las especificaciones pueden cambiar sin previo aviso.

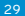

# PÓLIZA DE GARANTÍA

Producto: Contacto Wi-Fi Modelo: SHOME-100 Marca: Steren

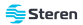

Esta póliza garantiza el producto por el tármino de un año en todos sus componentes y mano de obra, contra cualquier defecto de fabricación y funcionamiento, a partir de la fecha de entrega.

#### CONDICIONES

- Para hacer efectiva la garantia, debe presentarse esta póliza, factura o comprobante de compra y el producto, en el lunar donde fue administro o en Electrónica Steren S.a. de C.V.
- Electrónica Steren S.A de CV se compromete a reparar el producto en caso de estar defectuoso, sin ningún cargo al consumidor. Los gastos de transportación serán cubiertos por el proveedor.
- 3.- El tiempo de reparación en ningún caso será mayor a 30 días, contados a partir de la recepción del producto en cualquiera de los sitios donde pueda hacerse efectiva la garantía.
- 4.- El lugar donde se pueden adquirir partes, componentes, consumibles y accesorios, así como hacer válida esta garantía es en cualquiera de las direcciones mencionadas posteriormente.

#### ESTA PÓLIZA NO SE HARÁ EFECTIVA EN LOS SIGUIENTES CASOS:

1- Cuando el producto ha sido utilizado en condiciones distintas a las normales.

Cuando el producto no ha sido operado de acuerdo con el instructivo de uso.

3 - Cuando el producto ha sido alterado o reparado por personal no autorizado por Electrónica Steren S.A. de C.V.

El consumidor podrá solicitar que se haga efectiva la garantía ante la propia casa comercial donde adquirió el producto.

. Si la presente garantía se extraviara, el consumidor puede recumir a su proveedor para que le expida otra póliza, previa presentación de la nota de comora o factura respectiva.

#### DATOS DEL DISTRIBUIDOR

Nombre del Distribuidor

Domicilio

Fecha de entrega

#### ELECTRÓNICA STEREN S.A. DE C.V.

Biólogo Maximino Martínez, núm 3408, col. San Salvador Xochimanca, Azcapotzalco, Ciudad de México, CP. 02870, RPC: EST850628-K51

#### STEREN PRODUCTO EMPACADO S.A. DE C.V.

Autopista México-Querétaro, Km 26.5, sin número, Nave Industrial 3-A, col. Lomas de Boulevares, Tialnepantia de Baz, Estado de México, C.P. 54020, RFC: SPE-941215-1443

En caso de que tu producto presente alguna falla, o si tienes alguna duda o pregunta, por favor, llama a nuestro Centro de Atención a Clientes, en donde con gusto te atenderemos en todo lo relacionado con tu producto Steren.

Centro de Atención a Clientes: (55) 15 16 60 00

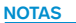

Atención a clientes (55) 1516 6000

f /steren.mexico © @steren.oficial ■ SterenMedia

comentarios@steren.com.mx

www.steren.com.mx

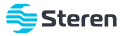